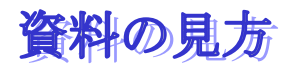

HP の項目からご覧になりたい資料名をクリックします。 下図の「Adobe-Reader」のソフトが立ち上がります

> <mark>ドラッグ</mark>とは・・・。 マウスの左ボタンを押したま ま、マウスを移動する事

## ▶ 操作方法

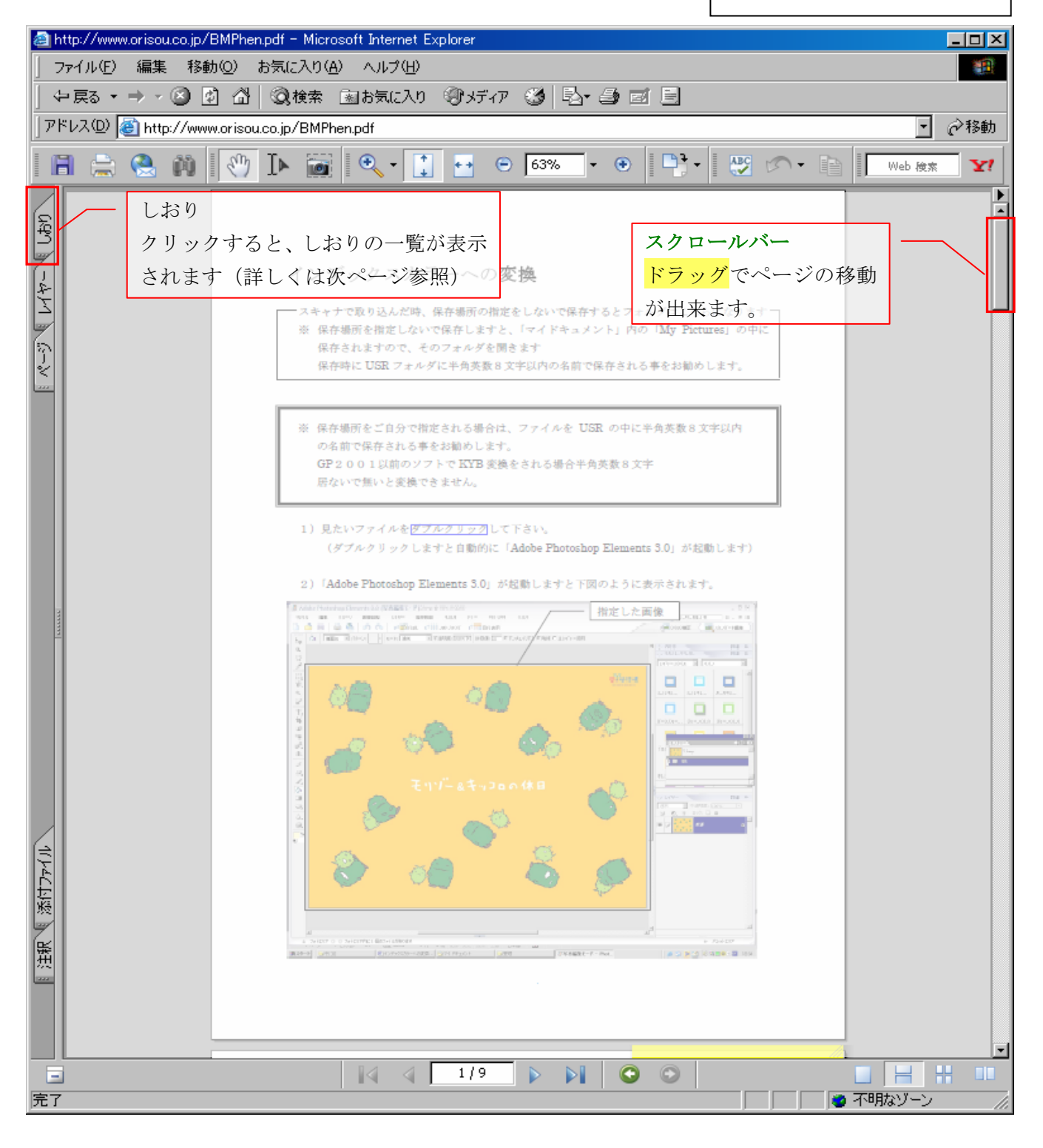

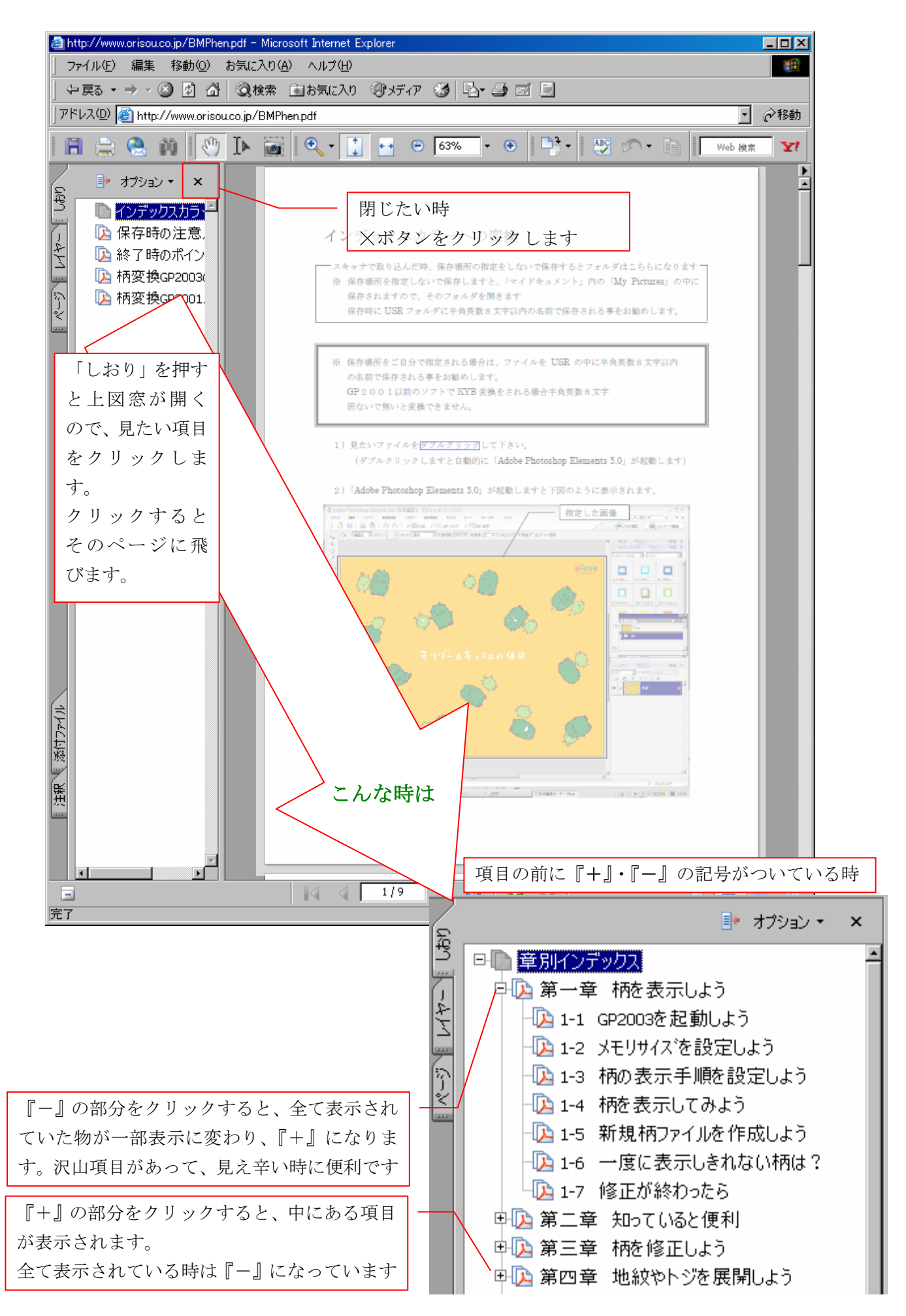

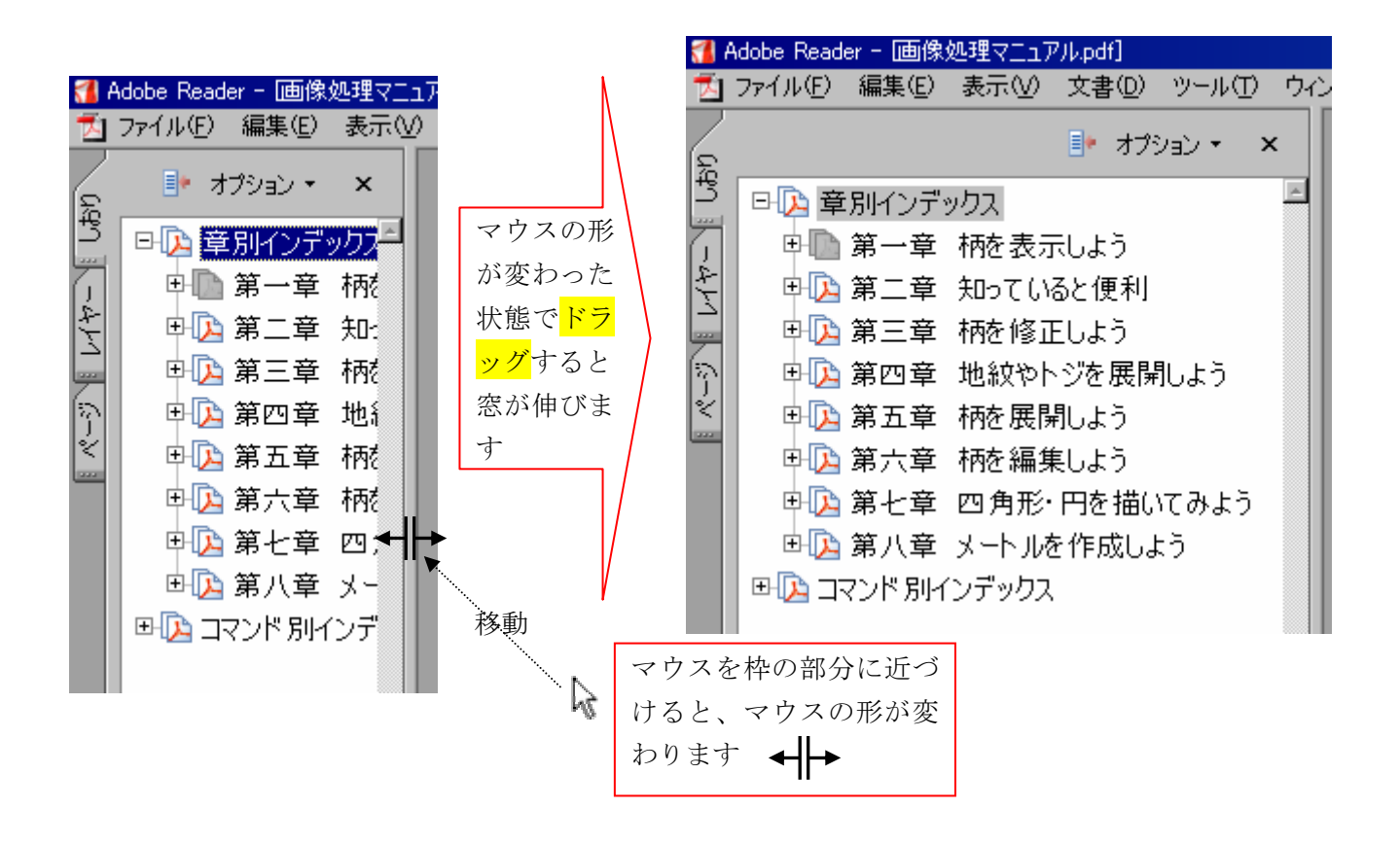

ページをクリックすると、下図窓が開きますので、ページの下のページ番号 を確認してから見たいページをクリックします クリックするとそのページに飛びます。

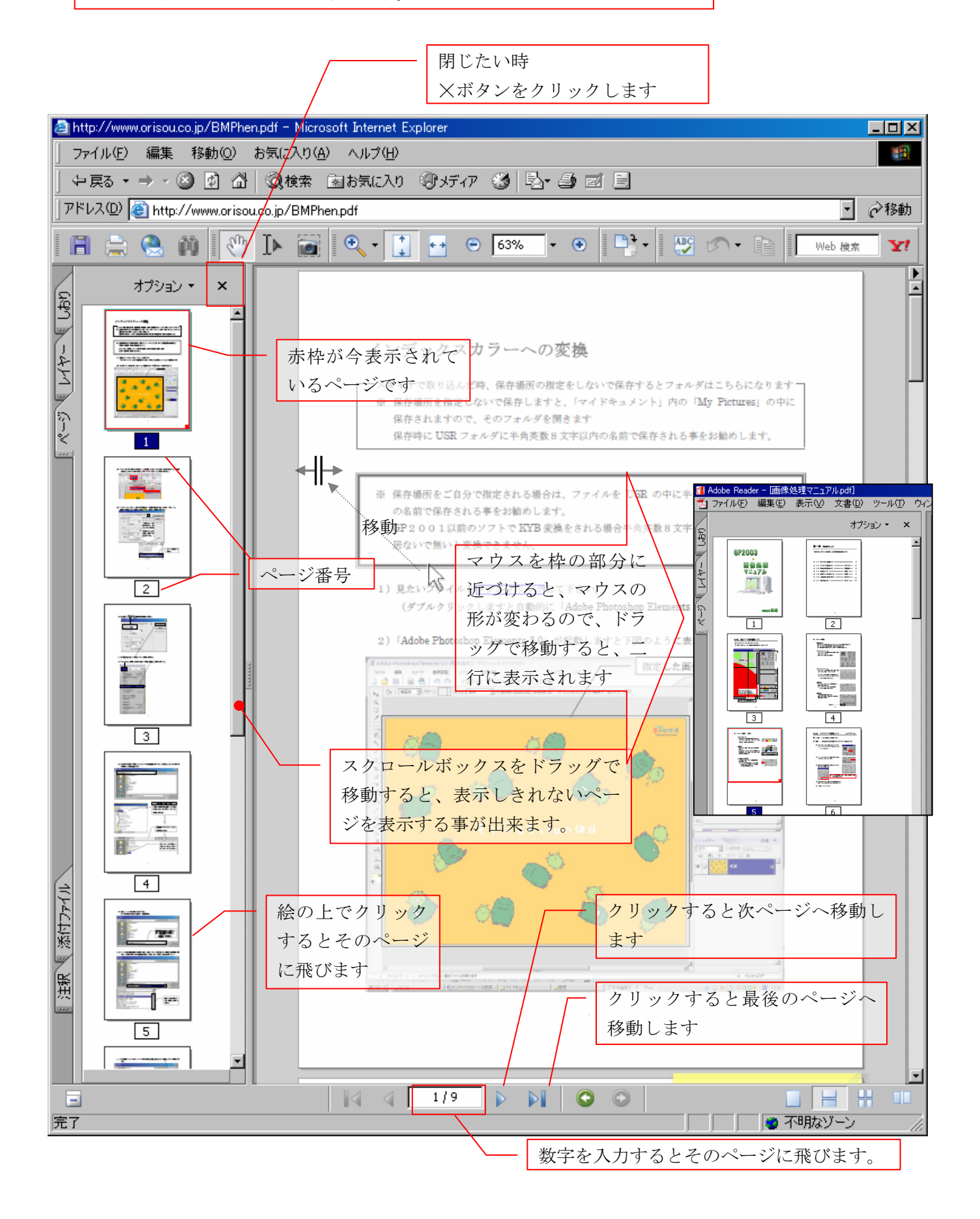

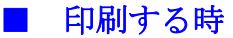

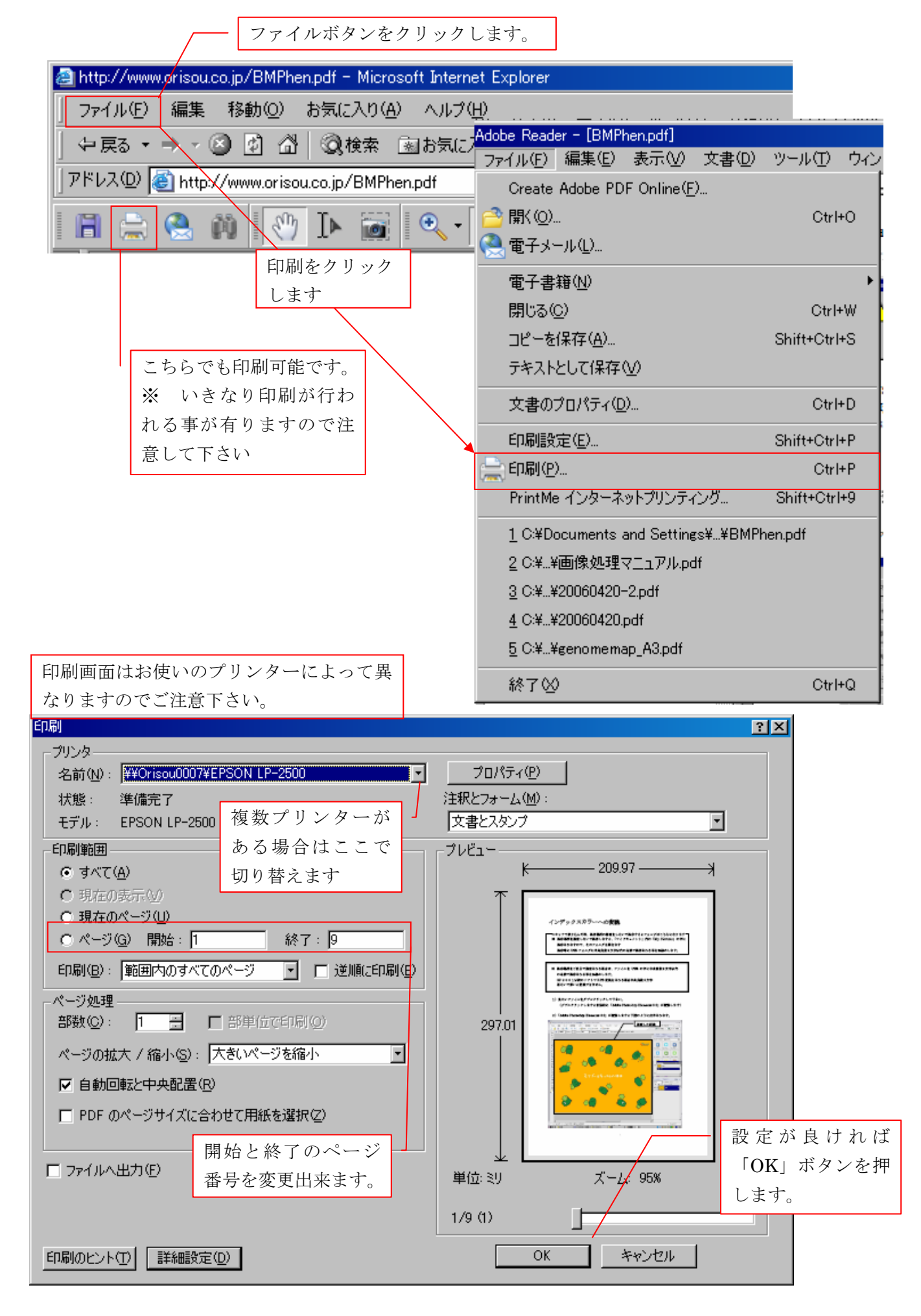

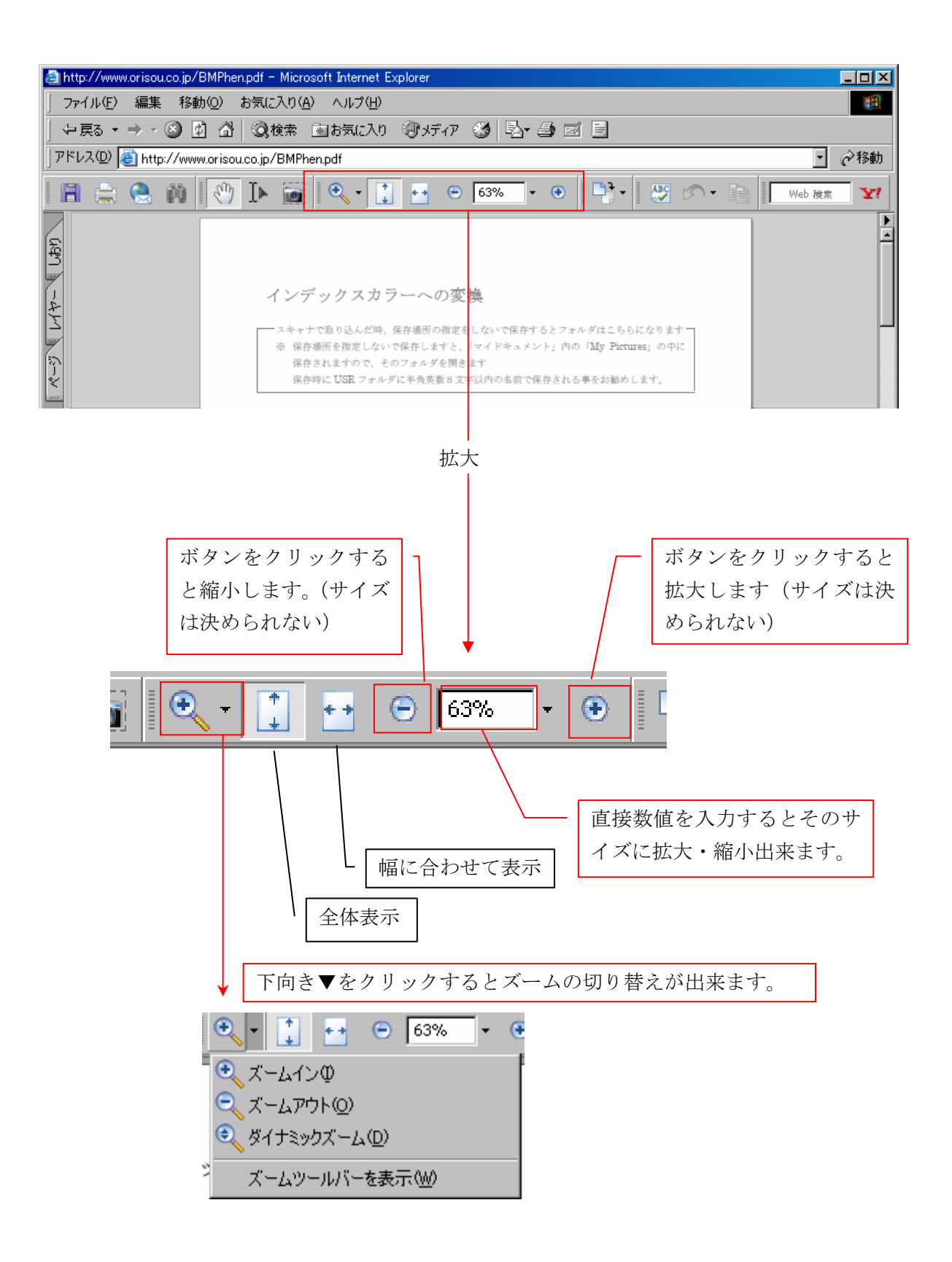